## Capturas de paquetes en Jabber Guest Server

## Contenido

Introducción Prerequisites Requirements Componentes Utilizados Problema: ¿Cómo se pueden tomar las capturas de paquetes del servidor invitado Jabber? Solución Conversaciones relacionadas de la comunidad de soporte de Cisco

## Introducción

Este documento describe cómo se pueden tomar las capturas de paquetes del servidor invitado Jabber.

## Prerequisites

## Requirements

Cisco recomienda que tenga conocimiento sobre estos temas:

- El invitado Jabber debe tener acceso a Internet para descargar el paquete.
- Software WinSCP instalado en el PC para recopilar las capturas.

## **Componentes Utilizados**

La información que contiene este documento se basa en las siguientes versiones de software y hardware.

- Jabber Guest versiones 10.5 y 10.6
- Software WinSCP

The information in this document was created from the devices in a specific lab environment. All of the devices used in this document started with a cleared (default) configuration. If your network is live, make sure that you understand the potential impact of any command.

# Problema: ¿Cómo se pueden tomar las capturas de paquetes del servidor invitado Jabber?

## Solución

Paso 1.

El servidor Jabber Guest debe tener acceso a Internet para poder descargar el paquete desde Internet. En caso de que se utilice un proxy web, siga el procedimiento para permitir que CentOS en Jabber Guest utilice el proxy web para descargar el paquete.

Consulte el enlace <u>https://www.centos.org/docs/5/html/yum/sn-yum-proxy-server.html</u> para seguir el procedimiento.

Después de asegurarse de que el servidor de invitados Jabber puede descargar el paquete, vaya al paso 2.

#### Paso 2.

Inicie sesión en el servidor Jabber Guest con las credenciales raíz de Secure Socket Host (SSH) y ejecute el comando **yum search tcpdump** para encontrar la última versión de tcpdump.

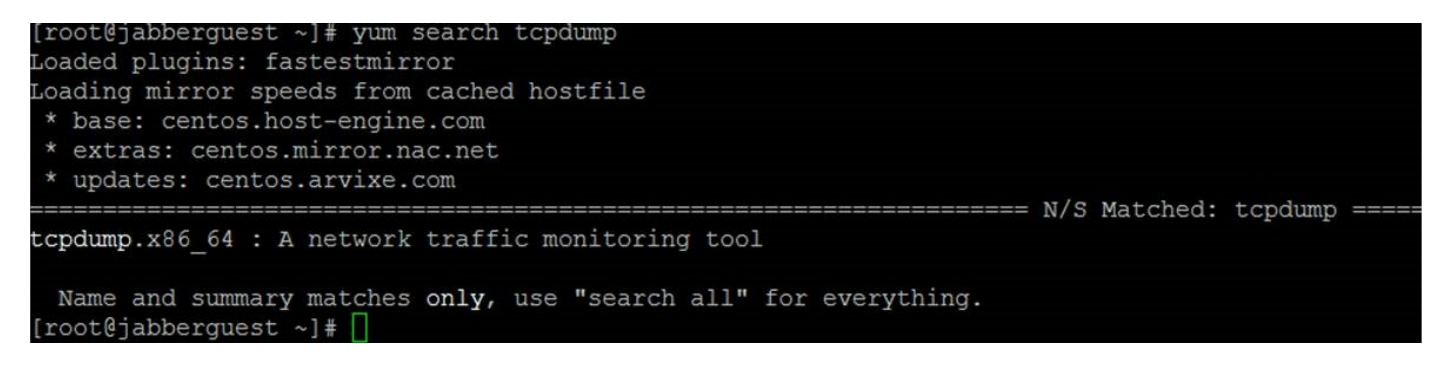

#### Paso 3.

Ejecute el comando **yum install tcpdump** para instalar el paquete tcpdump en el servidor de invitados Jabber.

| [root@jabberguest ~]# ; | yum install tcpdump |   |         |        |       |     |
|-------------------------|---------------------|---|---------|--------|-------|-----|
| loaded plugins: fastes  | tmirror             |   |         |        |       |     |
| Setting up Install Pro  | cess                |   |         |        |       |     |
| Determining fastest mi  | rrors               |   |         |        |       |     |
| * base: centos.aol.com  | m                   |   |         |        |       |     |
| * extras: centos.mirr   | or.ndchost.com      |   |         |        |       |     |
| * updates: centos.mir   | ror.nac.net         |   |         |        |       |     |
| base                    |                     |   | 1       | 3.7 kB | 00:00 |     |
| extras                  |                     |   |         | 3.4 kB | 00:00 |     |
| extras/primary db       |                     |   |         | 31 kB  | 00:00 |     |
| updates                 |                     |   | 1       | 3.4 kB | 00:00 |     |
| updates/primary db      | 50% [======-        | ] | 0.0 B/s | 2.0 MB | :     | ETA |
|                         |                     |   |         |        |       |     |
|                         |                     |   |         |        |       |     |

### Paso 4.

Se le envía a través de varios avisos. Ingrese y en cada componente para verificar cada mensaje.

#### Paso 5.

Tcpdump está ahora disponible de nuevo para capturas de paquetes desde el servidor de invitados Jabber.

| Name and Summary matches only, use Seatch all for everyching.                                                                                         |
|----------------------------------------------------------------------------------------------------|
| [root@jabberguest ~]# tcpdump                                                                                                    |
| tcpdump: verbose output suppressed, use -v or -vv for full protocol decode                                                                            |
| listening on eth0, link-type EN10MB (Ethernet), capture size 65535 bytes                                                                              |
| 11:44:54.328431 IP jabberguest.havogel.com.ssh > 14.0.25.66.60858: Flags [P.], seg 1089242520:1089242728, ack 1202666623, win 20832, length 208       |
| 11:44:54.329007 IP jabberguest.havogel.com.50843 > ad.havogel.com.domain: 15118+ PTR? 66.25.0.14.in-addr.arpa. (41)                                   |
| 11:44:54.384348 IP jabberguest.havogel.com.ssh > 14.0.25.66.60858: Flags [P.], seg 4294967232:208, ack 1, win 20832, length 272                       |
| 11:44:54.388191 IP 14.0.25.66.60858 > jabberguest.havogel.com.ssh: Flags [.], ack 208, win 64384, options [nop,nop,sack 1 {4294967232:208}], length 0 |
| 11:44:54.579286 ARP, Request who-has 14.80.94.10 tell 14.80.94.15, length 46                                                                          |
| 11:44:54.656970 ARP, Request who-has 14.80.94.11 tell 14.80.94.1, length 46                                                                           |
| 11:44:54.660995 ARP, Request who-has 14.80.94.235 tell 14.80.94.232, length 46                                                                        |
| 11:44:55.237405 ARP, Request who-has 14.80.94.17 tell 14.80.94.16, length 46                                                                          |
| 11:44:55.579320 ARP, Request who-has 14.80.94.10 tell 14.80.94.15, length 46                                                                          |
| 11:44:55.660815 ARP, Request who-has 14.80.94.235 tell 14.80.94.232, length 46                                                                        |
| 11:44:55.915532 ARP, Request who-has 14.80.94.104 tell 14.80.94.1, length 46                                                                          |
| 11:44:55.921206 ARP, Request who-has 14.80.94.150 tell 14.80.94.1, length 46                                                                          |
| 11:44:56.102066 ARP, Request who-has 14.80.94.66 tell 14.80.94.56, length 46                                                                          |
| 11:44:56.113541 ARP, Request who-has 14.80.94.48 tell 14.80.94.220, length 46                                                                         |
| 11:44:56.234761 ARP, Request who-has 14.80.94.17 tell 14.80.94.16, length 46                                                                          |
| 11:44:56.281613 ARP, Request who-has 14.80.94.101 tell 14.80.94.1, length 46                                                                          |

Puede ejecutar tcpdump y escribir la captura en un archivo .pcap usando el comando **tcpdump -w TAC.pcap**.

#### Paso 6.

Puede recopilar los archivos del servidor Jabber Guest con WinSCP. Se abre una mejora en el producto para tomar las capturas de paquetes de la GUI web y se realiza un seguimiento en:

https://tools.cisco.com/bugsearch/bug/CSCuu99856/?reffering\_site=dumpcr